## 1. Регистрация личного кабинета родителя в Навигаторе

Для создания личного кабинета родителя на сайте регионального Навигатора нужно выполнить несколько шагов (это не сложно и займет менее минуты):

Шаг 1. Перейти на сайт «Навигатор дополнительного образования Республики Крым», используя поисковую строку браузера или перейдя на сайт по прямой ссылке: <u>https://p82.навигатор.дети</u>

Шаг 2. Нажать кнопку «Регистрация» в правом верхнем углу экрана (Рис. 1)

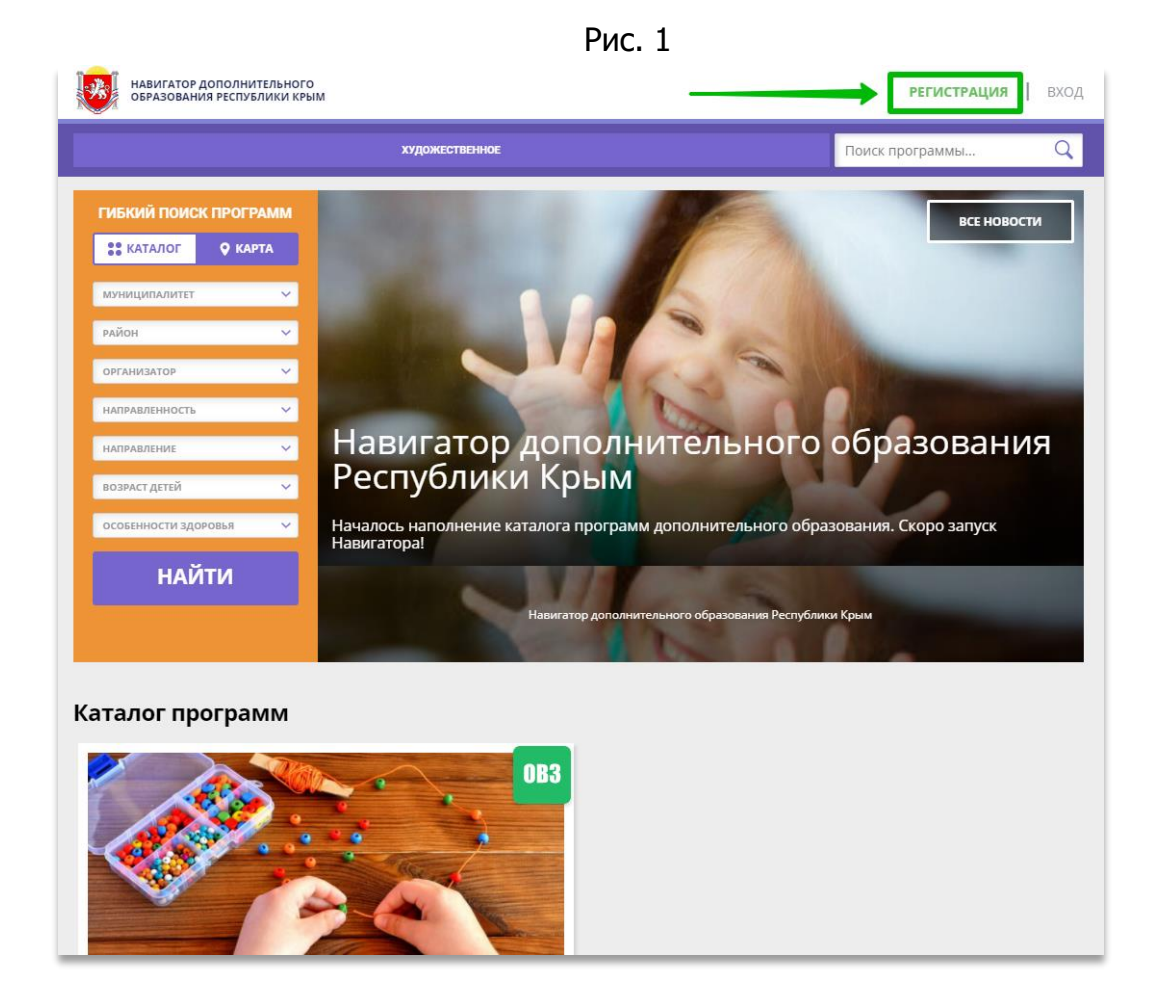

Шаг 3. Заполнить все обязательные поля в регистрационной форме, используя подсказки: - городской округ или муниципальный район, где проживает родитель (выбрать нужный из выпадающего списка);

- фамилию, имя, отчество (родителя);
- номер мобильного телефона родителя для связи;
- действующий адрес электронной почты родителя;

## (если у родителя отсутствует электронная почта помогите ему зарегистрировать e-mail, это занимает всего 2-3 минуты»!)

- пароль (придумать и ввести самостоятельно, его нужно будет передать родителю);

- поставить отметку в виде 🖋 в поле **«Я ознакомлен и выражаю согласие»**. После внимательной проверки правильности заполнения данных родителя нажать кнопку **«Зарегистрироваться»** (Рис. 2)

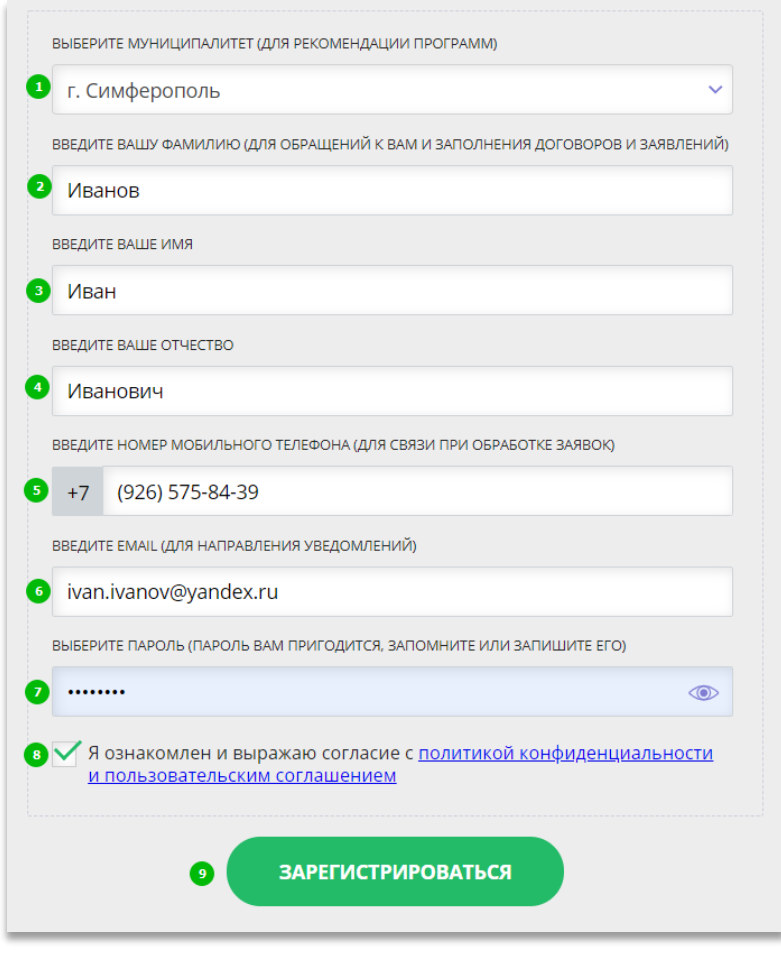

Рис. 2

**Обращаем ваше внимание** на важность правильного и корректного ввода данных родителя, адреса электронной почты родителя: в дальнейшем, когда у родителя появится самостоятельная техническая возможность пользоваться Навигатором, именно на указанный вами при регистрации e-mail родителю будут приходить уведомления от ИС Навигатор, а также данные для восстановления пароля, в случае его утери и запроса на восстановление.

После успешной регистрации на указанный адрес электронной почты родителя поступит сообщение от службы поддержки Навигатора со ссылкой для подтверждения адреса электронной почты родителя.

Предупредите родителя заранее о том, что: как только представится техническая возможность нужно обязательно пройти по ссылке, полученной в письме, чтобы подтвердить адрес электронной почты (e-mail) и пользоваться всеми возможностями Навигатора.

## ВНИМАНИЕ! Если у родителя отсутствует e-mail — создайте его, помогите в этом родителю!

Помочь зарегистрировать родителю почту можно на любом известном ресурсе: Яндекс, Mail.ru, Gmail.com и др. Если почту родителя для регистрации в Навигаторе создали вы – пройдите после регистрации личного кабинета родителя по ссылке, полученной в письме – подтвердите e-mail родителя и передайте родителю логин и пароль от входа в созданный вами для него почтовый ящик. После подтверждения своего электронного адреса в Навигаторе родитель, когда представится техническая возможность, сможет самостоятельно поменять выданный ему вами пароль на свой, используя возможности Навигатора.

## 2. Регистрация ребенка в личном кабинете родителя в Навигаторе

Для того, чтобы добавить данные о ребёнке/детях в личный кабинет родителя в региональном Навигатора нужно выполнить несколько шагов.

Шаг 1. Авторизоваться на сайте Навигатора <u>https://p82.навигатор.дети</u> нажав на «Вход», ввести в указанные поля логин и пароль, нажать «Войти» (Рис. 1).

| РЕГИСТРАЦИЯ ВХОД НЕ Г | ЮМНЮ ПАРОЛЬ              |   | × |
|-----------------------|--------------------------|---|---|
| 0                     | BALL EMAIL<br>@yandex.ru |   | 0 |
| 3                     | ваш пароль               | ۲ |   |

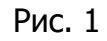

Шаг 2. Нажать на ФИО для входа в личный кабинет (Рис. 2)

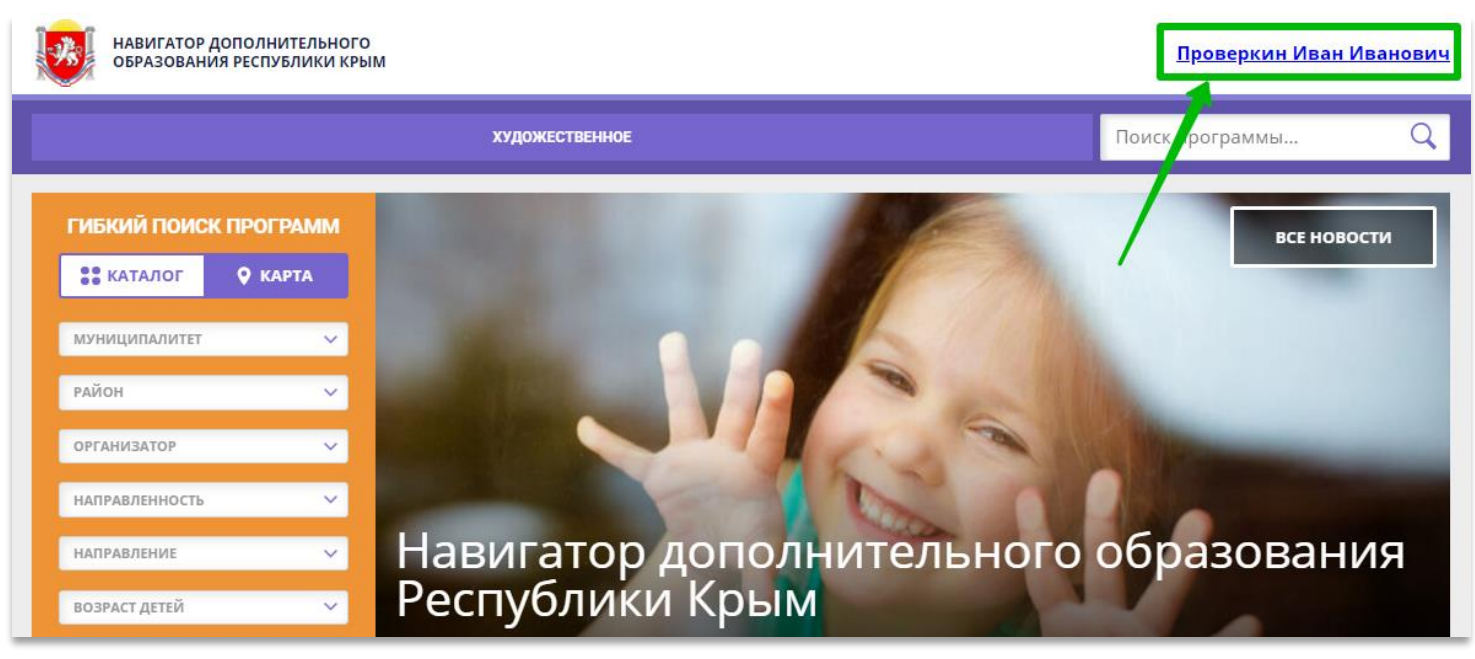

Рис. 2

Шаг З. В личном кабинете в разделе «Ваши дети» нажать на + «Добавить ребенка» (Рис. 3).

| навигатор дополнительного образования республики крым                                     |           |               |                                                                      | <u>Проверкин Иван Иванович</u> |
|-------------------------------------------------------------------------------------------|-----------|---------------|----------------------------------------------------------------------|--------------------------------|
| ← НАВИГАТОР ДОПОЛНИТЕЛЬНОГО ОБРАЗОВАНИЯ                                                   |           |               |                                                                      | (8) 🗰 🥥                        |
| КАБИНЕТ                                                                                   | ИЗБРАННОЕ | ПРОСМОТРЕННОЕ | ЗАЯВКИ                                                               | ВАШИ ДЕТИ                      |
| Тут пока пусто<br>Чтобы увидеть рекомендуемые программы, добавьте хотя бы одного ребенка! |           |               |                                                                      | + Добавить<br>ребенка          |
|                                                                                           |           |               | ПОЛЕЗНЫЕ ССЫЛКИ<br><u>БЛОГ О ДЕТЯХ</u><br>ВЕРНУТЬСЯ В БАЗОВУЮ ВЕРСИЮ |                                |

Рис. 3

Шаг 4. В открывшейся форме ввести:

- фамилию, имя, отчество (ребенка);
- дату/месяц/год рождения (ребенка);
- указать пол ребенка.

Проверить правильность введенных данных и нажать «Сохранить» (Рис. 4)

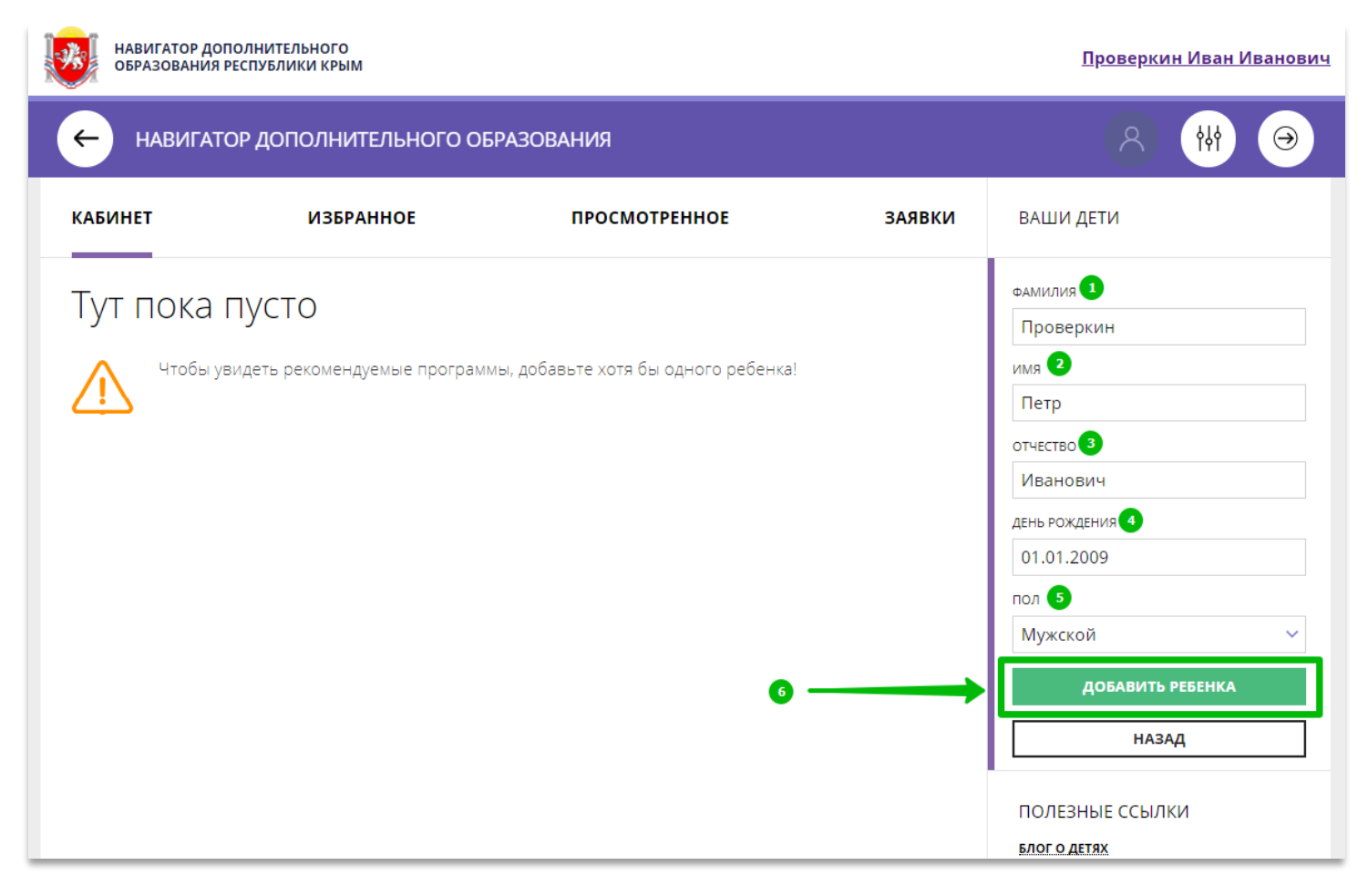

Данные о ребенке будут добавлены в личный кабинет (Рис. 5)

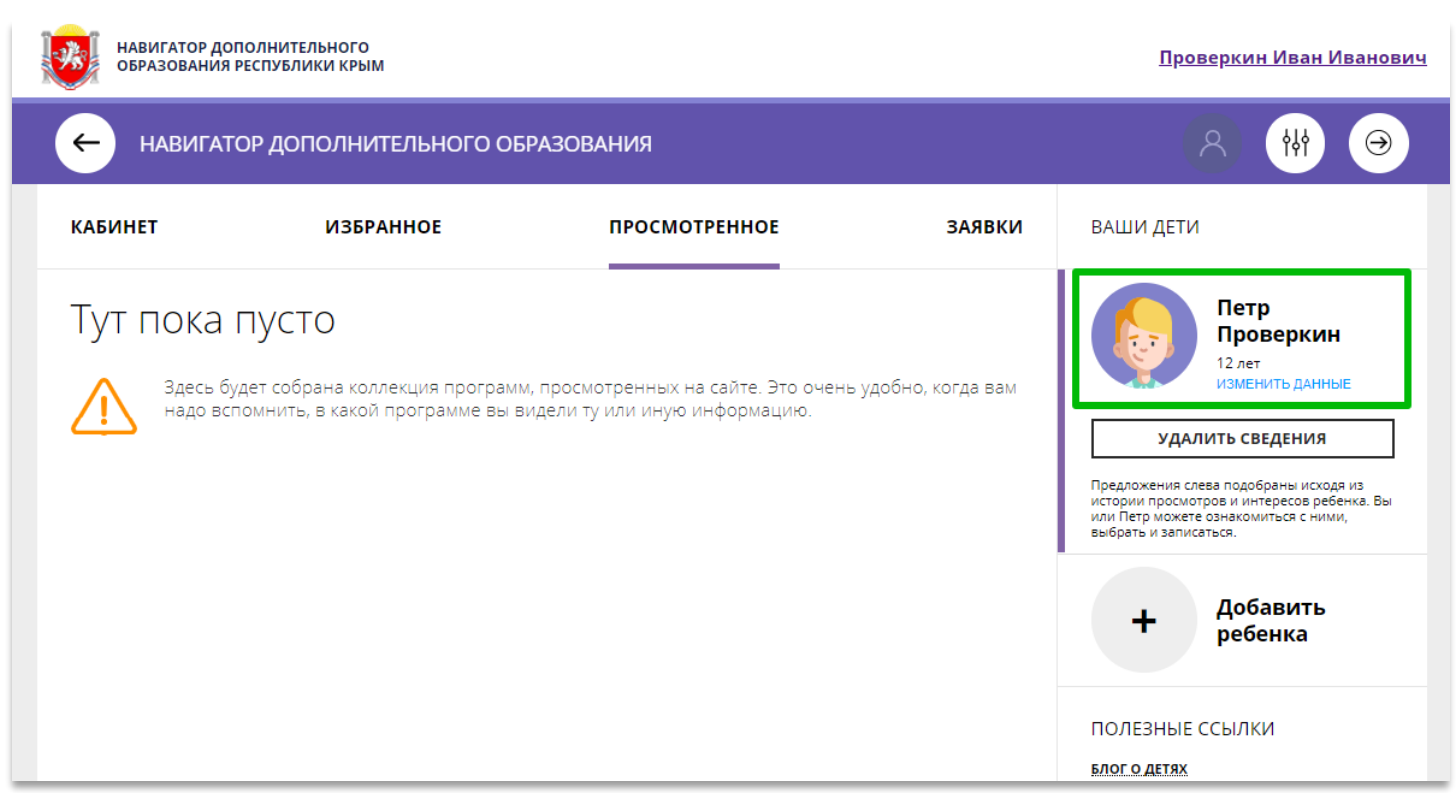

Рис. 5.

Если у родителя несколько детей – повторить Шаг 3 и 4.